※ DRC-310 で録画したデータが PC にて音声が出ない場合の対処方法

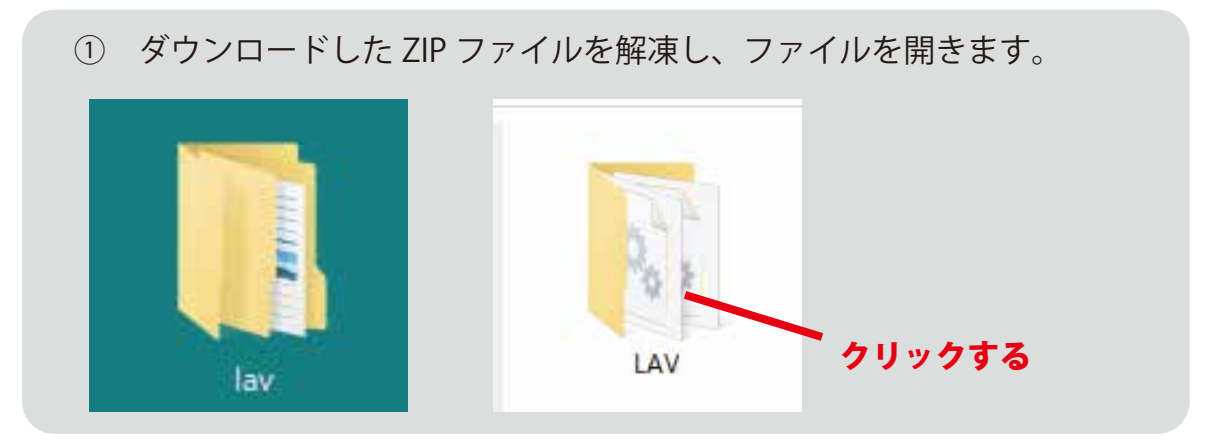

## ② LAV フォルダの中の install\_lav ファイルをクリックします。

| > lav > LAV                      |                  |                |           |
|----------------------------------|------------------|----------------|-----------|
| 名前                               | 更新日時             | 種類             | サイズ       |
| 🗟 avcodec-lav-57.dll             | 2016/07/11 18:00 | アプリケーション拡張     | 10,681 KB |
| 🗟 avfilter-lav-6.dll             | 2016/07/11 18:00 | アプリケーション拡張     | 182 KB    |
| 🗟 avformat-lav-57.dll            | 2016/07/11 18:00 | アプリケーション拡張     | 1,647 KB  |
| avresample-lav-3.dll             | 2016/07/11 18:00 | アプリケーション拡張     | 151 KB    |
| 🗟 avutil-lav-55.dll              | 2016/07/11 18:00 | アプリケーション拡張     | 548 KB    |
| CHANGELOG.txt                    | 2016/03/08 13:59 | テキスト ドキュメント    | 49 KB     |
|                                  | 2011/09/24 23:29 | ファイル           | 18 KB     |
| 💿 install_lav.bat                | 2015/04/03 12:18 | Windows バッチ ファ | 1 KB      |
| 🗟 IntelQuicksyn Decoder.dll      | 2016/03/08 14:32 | アプリケーション拡張     | 395 KB    |
| 🗋 LAVAudio.ax 🚺 install_l        | av ファイルを         | クリックする         | 252 KB    |
| LAVFilters.Dependencies.manifest | 2015/09/29 3:56  | MANIFEST ファイル  | 1 KB      |
| LAVSplitter.ax                   | 2016/07/11 18:00 | AX ファイル        | 540 KB    |
| LAVVideo.ax                      | 2016/07/11 18:00 | AX ファイル        | 1,056 KB  |
| 🗟 libbluray.dll                  | 2016/07/11 18:00 | アプリケーション拡張     | 262 KB    |
| README.txt                       | 2015/01/24 23:27 | テキスト ドキュメント    | 7 KB      |
| 🗟 swscale-lav-4.dll              | 2016/07/11 18:00 | アプリケーション拡張     | 521 KB    |
| 💿 uninstall_lav.bat              | 2015/04/03 12:17 | Windows バッチ ファ | 1 KB      |

③ 以下のような画面が表示されますので、「OK」をクリックします。 クリック後、同じような画面が繰り返し表示されます。 「OK」ボタンを3回押すと以下の画面が消え、インストールが終了します。

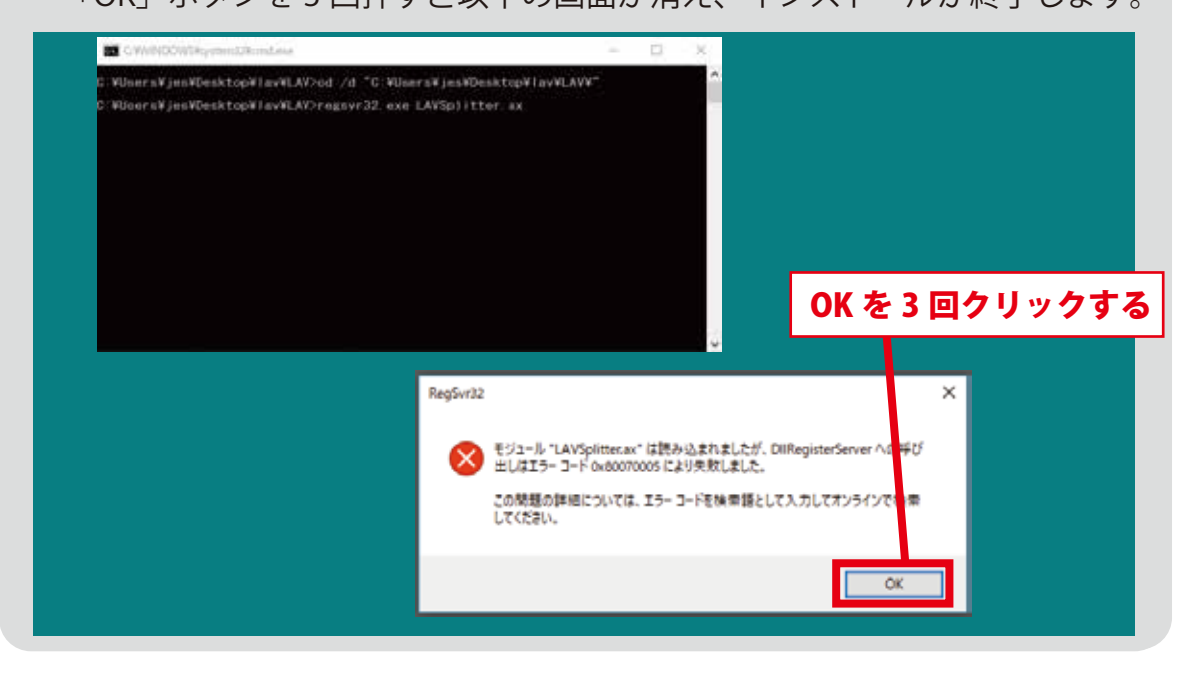